# ขั้นตอนการขายถังแลกซ่อม

- เข้าไปที่แถบเมนูด้านซ้าย "ระบบบริหารงานขาย"
- 2. เลือกหัวข้อ "งานขาย"

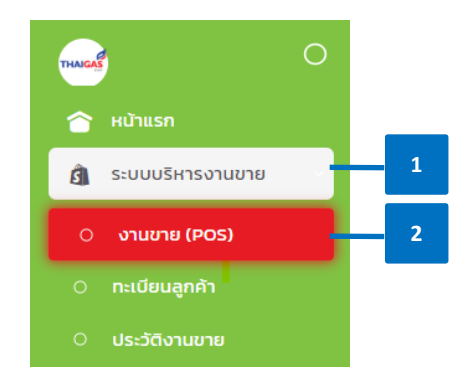

- 3. ค้นหา ลูกค้า
  - i. ตรวจสอบ**ข้อมูลที่อยู่จัดส่ง**
  - ii. ตรวจสอบ "ชั้น" และ "ระยะทาง" ให้ถูกต้อง เนื่องจากมีผลต่อการคำนวณค่า ขนส่ง และค่าบริการยกขึ้นชั้น
  - iii. กรณีใช้ลิฟต์ส่งแก๊ส ให้ติ๊ก **"ลิฟท์"** ระบบจะไม่คำนวณค่าบริการยกขึ้นชั้น

### หมายเหตุ:

- สาขาสามารถแก้ไขรายละเอียด ชั้น ระยะทาง ลิฟท์ ได้ในหน้าขาย (POS) แต่เป็น การแก้ไขจะเป็นรายออร์เดอร์เท่านั้น ข้อมูลจะไม่ได้ถูกบันทึกในทะเบียนลูกค้า ทำให้การคีย์ออร์เดอร์ครั้งถัดไป สาขาจะต้องคีย์แก้ไขซ้ำ
- กรณีต้องการแก้ไขในฐานข้อมูลทะเบียนลูกค้าให้สาขาแจ้งข้อมูลไปยังฝ่ายขาย
- iv. กรณีลูกค้ารับหน้าร้าน ให้ติ๊กช่อง "รับหน้าร้าน" ระบบจะไม่คิดค่าขนส่ง
- v. สาขาสามารถตรวจสอบสถานะถูกค้าได้ดังนี้
  - ประเภทการรับชำระ:

- ลูกค้าเงินสด: ลูกค้าที่ต้องชำระทันทีภายในวัน หากไม่ชำระภายในวันระบบจะ ทำการจำกัดการซื้อของลูกค้า ซึ่งมีผลให้ลูกค้าไม่สามารถซื้อสินค้าได้ในครั้ง ถัดไป จนกว่าจะทำการชำระยอดที่ค้างทั้งหมดก่อน
- ลูกค้าเครดิต: ลูกค้าที่ได้รับการพิจารณาและอนุมัติจากฝ่ายขาย ในการให้ <u>จำนวนวันเครดิต</u> และ/หรือ <u>วงเงินเครดิต</u>
- กลุ่มลูกค้า:
  - ครัวเรือน
  - ร้านค้า
  - พาณิชยกรรม
  - พนักงาน
- ลูกค้าทั่วไป/ ลูกค้าพิเศษ:
  - ลูกค้าทั่วไป: ถูกค้าที่ได้รับราคาปกติ (Base price)
  - ลูกค้าพิเศษ: ลูกค้าที่ได้รับการพิจารณาและอนุมัติจากฝ่ายขายเป็นรายกรณี เพื่อให้สามารถขายได้ในราคาต่ำกว่าราคาปกติ (Base Price) หรือได้รับการ ยกเว้นก่าขนส่ง หรือก่าบริการบางอย่าง
- ลูกค้าใหม่: ระบบจะแสดงเมื่อมีการเพิ่มลูกค้ารายนั้นเป็นครั้งแรก
- สาขาสามารถตรวจสอบประวัติการสั่งซื้อของลูกค้ารายนั้นๆ ได้โดยกดที่ปุ่ม
  "ประวัติการสั่งซื้อ"

| เบอร์โทรลูกค้า |     | ชื่อคันหา |            | ชื่อ - นามสกุลลูกค้า | รหัสลูกค้า (เก่า) | ňovi                                       |   | สาขา              |   |
|----------------|-----|-----------|------------|----------------------|-------------------|--------------------------------------------|---|-------------------|---|
| 0200001164     | 4 ~ | ทดสอบครัว | มเรือน 🗸   | ทดสอบครัวเรือน 🗸     | null              | บ้านเลขที่ 12 สามเสนใน พณาไท กรุงเทพมหานคร | ~ | สาขา 7            | ~ |
| ชั้น           | āwń | ระยะทาง   | รับหน้าร้า | u                    | รหัสลูกค้า (ใหม่) |                                            | Ŧ | ประวัติการรับนี้ว |   |
| 0              |     | 2.10      |            |                      | 086710            | ลูกคำเงินสด                                |   | USEJCITISAUOD     |   |

- เลือกประเภท "น้ำแก๊ส"
- 5. เลือกกลุ่มสินค้า เป็น **"แลกถังซ่อม"**
- 6. เลือก แบรนด์สินค้า (ตัวอย่าง: น้ำแก๊สเวิลค์ 4หg.)

- 7. เลือก **ขนาดสินค้า**
- 8. หน้าจะงิ้นให้ "เลือกรายการซ่อม"
- 9. กด "ยืนยัน"

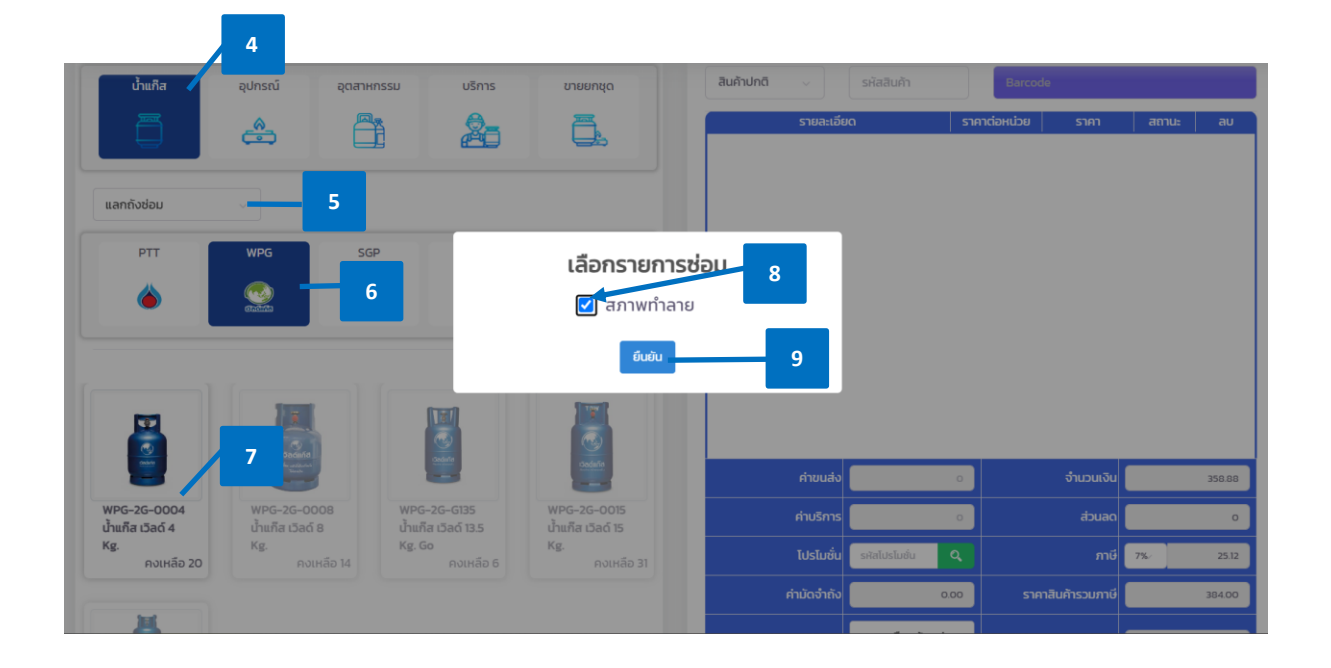

 รายละเอียด "สินค้า" จะแสดงที่แถบด้านขวา สาขาสามารถ เพิ่ม (+) หรือ ลด (-) หรือลบ สินค้าออกได้

เมื่อเลือกสินค้ามาแล้ว สินค้าจะถูกนำเข้ามาอยู่ในตะกร้าสินค้า ในการเลือกสินค้าแต่ละประเภท จะมีสถานะของสินค้าดังนี้

- N (Normal) หมายถึง ทั่วไปที่มีรากาตามกระดานรากา
- S (Special) หมายถึง สินค้าที่มีราคาพิเศษ จะสามารถเลือกได้เฉพาะลูกค้าพิเศษเท่านั้น
- R (Product Set) หมายถึง สินค้ายกชุด
- P (Promotion) หมายถึง สินค้าโปรโมชั่น
- O (Non Price) หมายถึง สินค้าไม่มีราคาได้แก่ ของแถม แต้ม หรือคูปองส่วนลด
- 11. ตรวจสอบ ราคาต่อหน่วย ค่าซ่อมถัง ค่าขนส่ง ค่ายกขึ้นชั้น ค่าบริการอื่นๆและส่วนลด (ถ้ามี)
  - กรณีลูกค้ารับหน้าร้าน ไม่ต้องระบุผู้ขนส่ง

กรณีจัดส่งให้ลูกค้า แต่ยังไม่ทราบชื่อผู้ขนส่ง ให้สาขายังไม่ต้องระบุชื่อผู้ขนส่ง และให้
 เลือก "บันทึก"

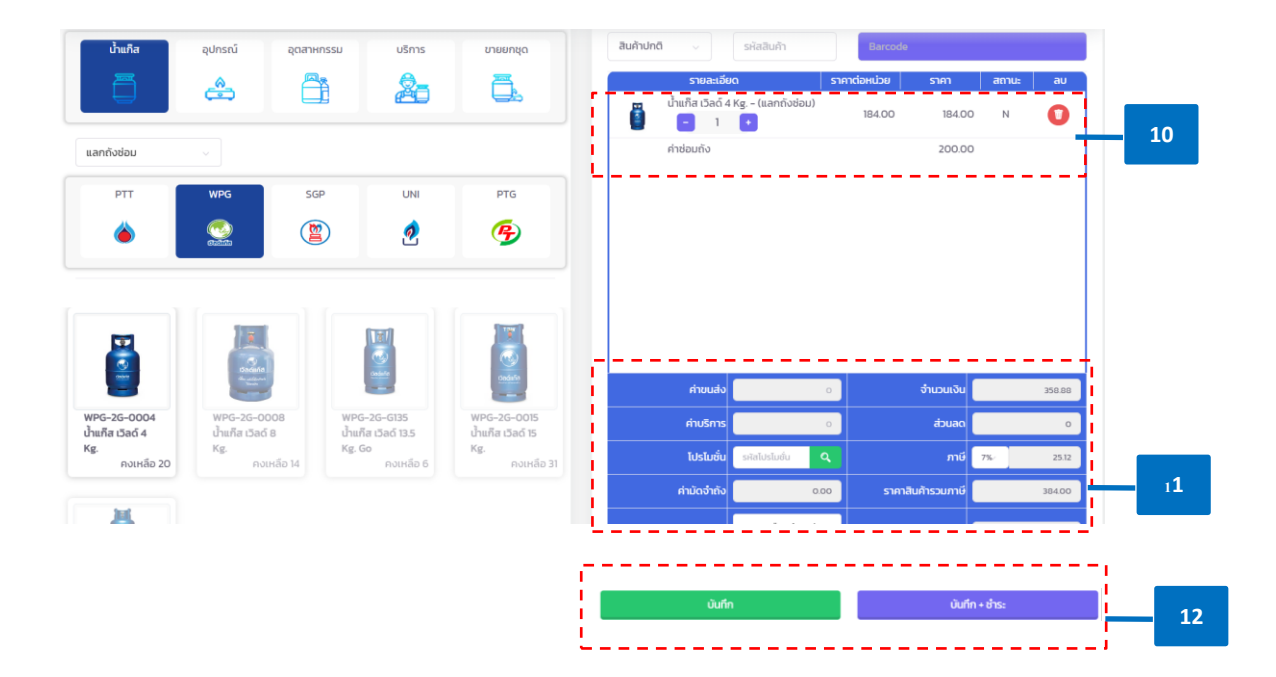

12. เลือก "บันทึกและรับชำระ" หรือ "บันทึก"

- บันทึก : ใช้กรณี<u>ยังไม่ได้รับชำระเงินจากลูกค้าทันท</u>ี หรือ <u>ลูกค้าเครดิต</u>
- บันทึกและรับชำระ: ใช้กรณีลูกค้ารับหน้าร้าน หรือลูกค้าไม่ประสงค์ออกนาม ซึ่ง<u>ลูกค้า</u> <u>ต้องชำระเงินเต็มจำนวนทันที</u>
  - เลือก "วิธีการชำระเงิน" และกรอกจำนวนเงิน พร้อมตรวจสอบขอดให้ถูกต้อง
  - ตรวจสอบรายละเอียดการคืนถัง โดยสามารถเลือกได้ 3 อย่าง
    - i. กินเต็มจำนวน
    - ii. ไม่คืนถัง
    - iii. กรณีคืนถังบางส่วน: สาขาสามารถเพิ่ม (+) หรือ ลด (-) จำนวนถัง ตามจำนวนที่ได้รับ
      คืนจากลูกค้า โดยจะไม่สามารถเพิ่มได้เกินกว่าจำนวนที่ลูกค้าซื้อ
  - เมื่อตรวจสอบข้อมูลถูกต้องเรียบร้อยแล้วให้กด "ยืนยัน"

|         |                       |                        | 🗹 คืนเต็มจำนวน      | I.   | มคืนถึง |                              |
|---------|-----------------------|------------------------|---------------------|------|---------|------------------------------|
| เงินสด  | 384.00                |                        | รายละเอียดการคืนถัง |      |         |                              |
|         |                       |                        | # ut                | isuá | ขนาด 6  | ันถึง จำนวนที่ต้องการ<br>คืน |
| เงินโอน | จำนวนเงิน             | อัพโหลดสลิปเงิน Browse |                     |      |         |                              |
|         | ธนาคารผู้รับ          | ธนาคารผู้จ่าย          |                     |      |         |                              |
|         | เลือกธนาคารผู้รับชำ 🗸 | เลือกธนาคารผู้จ่าย 🗸   |                     |      |         |                              |
|         |                       |                        |                     |      |         |                              |
| บัตร    |                       | สัพโหลดสรีปปัต         |                     |      |         |                              |
| เครดิต  |                       | DWDRUHHOUL BIOWS       |                     |      |         |                              |
|         | ธนาคารผู้รับ          | ธนาคารผู้จ่าย          |                     |      |         |                              |
|         | เลือกธนาคารผู้รับชำ 🗸 | เลือกธนาคารผู้จ่าย     |                     |      |         |                              |
|         |                       |                        |                     |      |         |                              |
| เช็ค    | จำนวนเงิน             | อัพโหลดเช็ค Browse     |                     |      |         |                              |
|         |                       |                        |                     |      |         |                              |

 เมื่อทำการบันทึกเรียบร้อยแล้ว ระบบจะแสดงเอกสารที่เกี่ยวข้อง ให้สาขาพิมพ์สลิป เพื่อให้ลูกค้าเก็บเป็นหลักฐาน

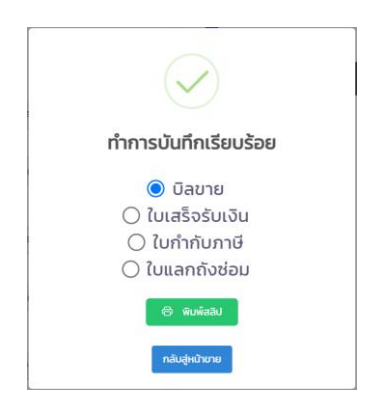

บิลขาย:

| ส่วนของสุกลัก<br>บริษัท โหยแก็ส คอร์ปอเวชัน รั<br>(สาขา 15)<br>เอาส์ 14,54 ของสหาวย 8 ออนสุขอิต ต่างอย่างไร นักแต่แองสุขาย<br>                                 | <b>ำกัด</b><br>ราการ จัดเร็ดอนุตรปราการ 10270 |                                  |
|----------------------------------------------------------------------------------------------------|-----------------------------------------------|----------------------------------|
| *** ใบเสร็จรับเงิน/ใบส่งของ                                                                                                    |                                               |                                  |
| เลขที่ : IV0015-04092023-0001<br>วันที่ : 4 ก.ย. 2566                                                                                                    |                                               |                                  |
| <b>ถูกกำาที่อยู่</b> : บริษัท ซูโม่ 888 กรุ๊ป จำกัด<br>ณฑที่ 110/8 ขอยพระราม 6 ชอย 3 ถนนพระรามที่ 6 แขวงสามแสนใน เขตพญาไท กรุงท<br><b>บอริโทร</b> : 0940516995 | พมหานคร 10400                                 |                                  |
| รายการขาย/สินค้า                                                                                                    | จำนวน                                         | จำนวนเงิน                        |
| (WPG-2G-0004) น้ำแก๊ส เวิลด์ 4 Kg.                                                                                                    | 1.00                                          | 184.00                           |
| ยอดรวม<br>คำขนส่ง<br>คำบริการอื่นๆ<br>ส่วนอด<br>โปรโมชั่นการชาย                                                                                                | 1.00                                          | 184.00<br>0.00<br>200.00<br>0.00 |
| ยอคสุทธิ (Net)                                                                                                    |                                               | 384.00                           |
| [ สามร้อยแปดสิบสี่บาทถ้วเ                                                                                                    | 1]                                            |                                  |
| ເຈີນເກີນ 0.00                                                                                                    |                                               |                                  |
| ขอบคุณที่ใช้บริการ                                                                                                    |                                               |                                  |
| ผู้ส่ง                                                                                                    | 138-5955                                      |                                  |

### ใบเสร็จรับเงิน:

| <b>ลูกค้า :</b> บริษัท ซูโม่ 88<br><b>ยู่ :</b> เลชที่ 110/8 •<br>กรุงเทพมหาน | เลขที่ 14,16 ขอยเทศบาล 8 ณมผูญวิท ด้านอย่างไม่ ขากกัน 19 1.20<br>เลขที่ 14,16 ขอยเทศบาล 8 ณมผูญวิท ด้านอย่างไม่หมายาการ จังหวัดสมุทรปราการ<br>าหัดใบรษณ์ 10270<br>โทร 02-702-8177 เลขประจำศัวผู้เสียภาษี 0105554035654<br>88 กรุ๊ป จำกัด วิธีดำระหนี้<br>อยบพระราน 6 ขอย 3 ณน พระรามที่ 6 แขวงสามแสนใน เขตทญาไท วัมที่ชำระหนี้<br>คร 10400 เลขที่ในวันชำระ RV0015-0 |                   |                       |             |         |           |  |
|-------------------------------------------------------------------------------|----------------------------------------------------------------------------------------------------|-------------------|-----------------------|-------------|---------|-----------|--|
| วันที่                                                                        | เลขที่เอกสาร                                                                                                    | เลขที่ใบกำกับภาษี | ยอดบิล                | ยอดค้างชำระ | ยอดชำระ | ยอดคงค้าง |  |
| 4 n.u. 2566                                                                   | IV0015-04092023-0001                                                                                                    |                   | 384.00                | 384.00      | 384.00  | 0.00      |  |
| ที่เข็ค :<br>คาร :                                                            | วับที่เช็ด                                                                                                    | จำน               | วนเงินหน้าเซ็ค<br>งิน |             |         | N98233    |  |

## ใบกำกับภาษีเต็มรูป

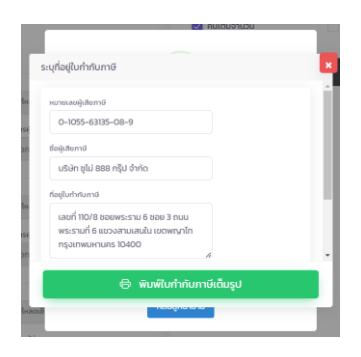

| ลูกค้า : บริษัท ซูโม่ 8<br>ยู่ลูกค้า : เลขที่ 110/<br>: 0940516995 | 88 กรุ๊ป จำกัด<br>8 ซอยพระราม 6 ซอย 3 | ถนนพระรามที่ 6 แขวงสามเ                               | เสนใน เขตพญาไท กรุงเทพม                  | เทานคร 10400                  | เลขที่ผู้เสียภา<br>เอ-1055-63135-08- |  |
|--------------------------------------------------------------------|---------------------------------------|-------------------------------------------------------|------------------------------------------|-------------------------------|--------------------------------------|--|
| ลำดับ                                                              |                                       | รายการ                                                | จำนวน                                    | ราคา/หน่วย                    | จำนวนเงิน                            |  |
| 1<br>2                                                             | น้ำแก๊ส เวิลด์ 4 Kg.<br>ค่าบริการ     |                                                       | 1.00                                     | 184.00                        | 184.0<br>200.0                       |  |
|                                                                    | 1                                     |                                                       |                                          | มูลค่าสินค้า                  | 358.8                                |  |
|                                                                    |                                       |                                                       |                                          | มูลค่าภาษี 7.00%              | 25.1                                 |  |
| จำนวนเงินตัวอักษร [                                                |                                       | [ สามร้อยแปดสิบสี่บาทถ้ว<br>ได้รับสินค้าหรือบริการตาม | วน ]<br>มรายการข้างบนนี้ในสภาพเรียบร้อยแ | รวมราคาสุทธิ<br>ละถูกต้องแล้ว | 384.0                                |  |
| ผู้รับสินค้า                                                       |                                       |                                                       | ผู้ส่งสินค้า                             | ค้า ผู้มีอำนาจลงนาม           |                                      |  |
|                                                                    |                                       |                                                       |                                          |                               |                                      |  |

#### หมายเหตุ<mark>:</mark>

- เป็นความรับผิดชอบของสาขาในการตรวจสอบข้อมูลลูกค้าก่อนทำการพิมพ์ใบกำกับ ภาษีเต็มรูป เนื่องจากเมื่อสั่งพิมพ์แล้วจะไม่สามารถทำการแก้ไขใบกำกับภาษีได้
- การแก้ไขข้อมูลบนหน้าจอ "ระบุที่อยู่ใบกำกับภาษี" ตามภาพ ส่วนมากใช้ในกรณี สาขาต้องออกใบกำกับภาษีส่งพร้อมสินค้าทันที หรือกรณีลูกค้าจรที่ต้องการใบกำกับ ภาษีทันที ซึ่ง<u>เป็นรายครั้ง</u> และ<u>ข้อมูลไม่ถูกนำไป update ในทะเบียนลูกค้า</u>
- เพื่อความถูกต้องและสะควกรวดเร็วของสาขาในการออกใบกำกับภาษีครั้งถัดไป ให้ สาขาแจ้งข้อมูลที่ถูกต้องให้ฝ่ายขาย สำนักงานใหญ่เพื่อทำการปรับปรุงข้อมูลลูกค้าใน ทะเบียนลูกค้า

## ใบแลกซ่อม:

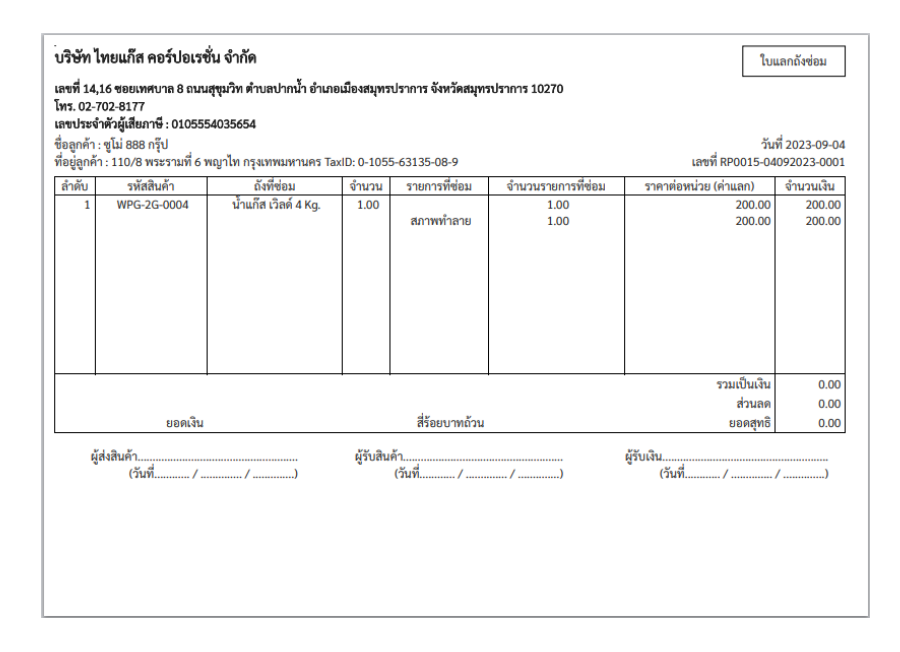